Visit us at https://BudgetTraining.lausd.net for fiscal training information!

### **P-CARD RECONCILIATION REPORT JOB AID**

This report provides P-Card, T-Card, and Toshiba Ghost Card (GC) transaction details.

### **Accessing the Report**

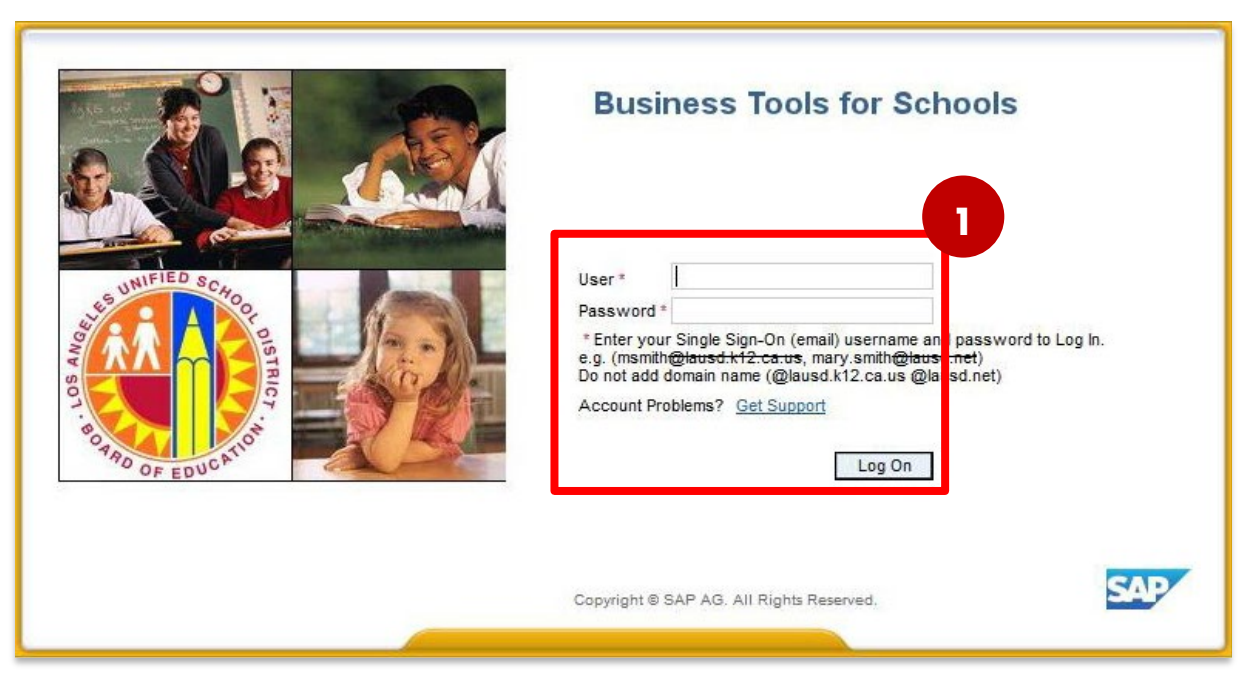

1. Log on to Business Tools for Schools (BTS).

Visit us at https://BudgetTraining.lausd.net for fiscal training information!

| Welcome ROBIN FOSTER                                             | 2                                                                                             | Het 2 of 5                         |
|------------------------------------------------------------------|-----------------------------------------------------------------------------------------------|------------------------------------|
| Home Financials/Budget Human Resources Access Request Ac         | counts Payable Accts Recv / Cash Mgmt Asset Management Controlling Funds nent Ge              | neral Ledger Reports Time Reportin |
| Accounts Payable   Asset Management   Funds Management   General | Ledger   Human Resources   Material/Inventory   Payroli Procurement/Contracts   School   Trav | el                                 |
| Reports                                                          |                                                                                               | History Back Forw                  |
| 4 5                                                              |                                                                                               |                                    |
| Detailed Navigation                                              |                                                                                               |                                    |
| EP010 Contract Summary                                           |                                                                                               |                                    |
| EP011 Contract Detail                                            |                                                                                               |                                    |
| EP020 Contract Amendment                                         |                                                                                               |                                    |
| PC010 Purchase Order History Report                              |                                                                                               |                                    |
| SC007 Shopping Cart Status                                       |                                                                                               |                                    |
| P-Card Display Vendor Account                                    |                                                                                               |                                    |
| P-Card Display Vendor Line Item                                  |                                                                                               |                                    |
| P-Card Reconciliation Report                                     |                                                                                               |                                    |

- 2. Go to the **Reports** tab
- 3. Click the Procurement/Contracts sub-tab
- 4. Click P-Card Reconciliation Report

Visit us at <u>https://BudgetTraining.lausd.net</u> for fiscal training information!

- 5. Enter P-Card Location (Fund Center)
- 6. Enter Fiscal Year
- 7. Click *Execute* 🐵 to generate the report

Default report will display sorted by Posting Status.

**Note:** The more details you enter in the available fields the narrower the report information will be.

### **Optional Fields include:**

P-Card: the cardholder's vendor number in SAP – usually unavailable to users

Posting Status: deselect any of these options to modify the report

Reconciler: to generate the report for a specific cardholder (enter employee number)

Approver: to generate the report for a specific Approving Official (enter employee number)

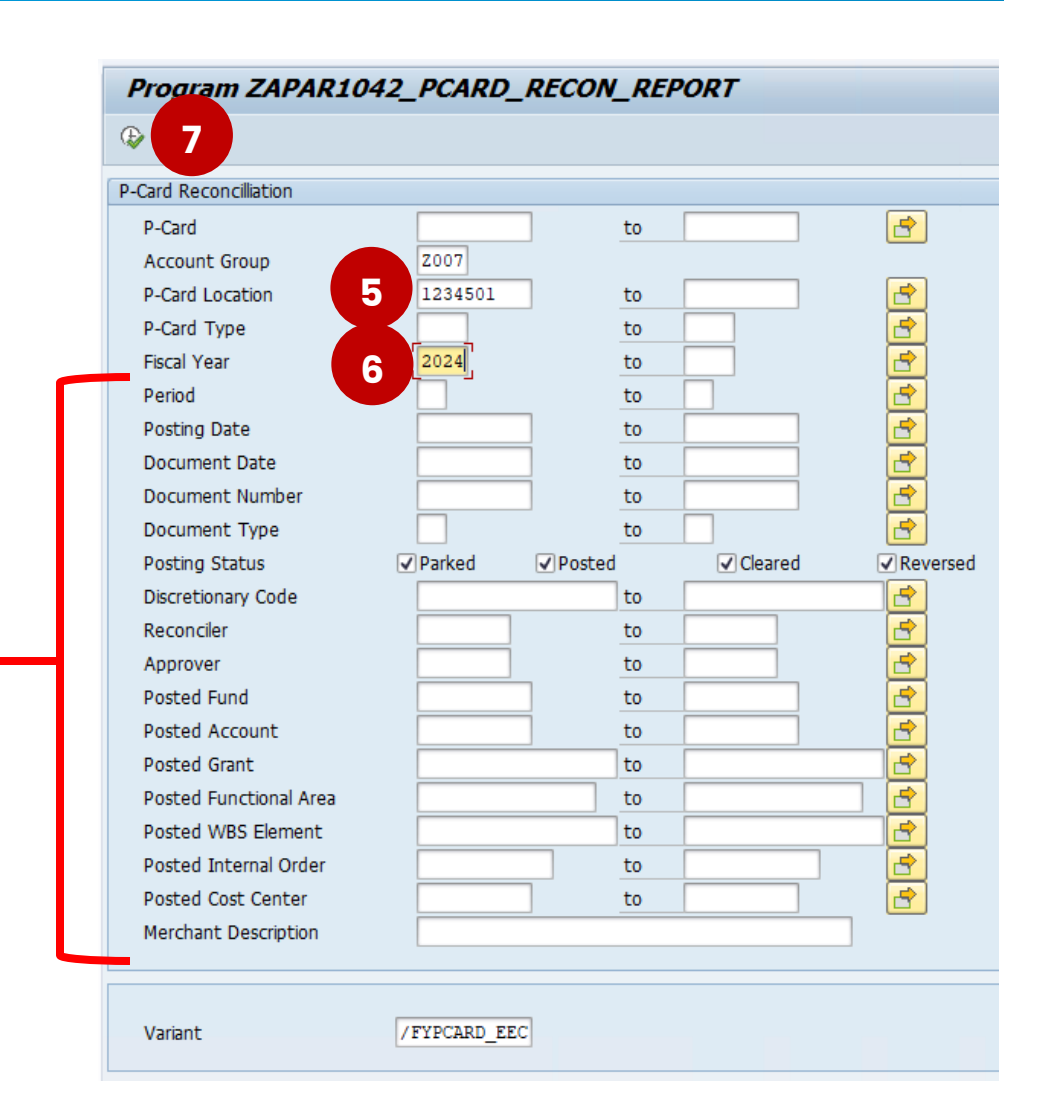

Visit us at <u>https://BudgetTraining.lausd.net</u> for fiscal training information!

#### Program ZAPAR1042\_PCARD\_RECON\_REPORT

9 🛓 🔻 🖓 🖀 % 🚳 🔁 🗸 🕒 🐨 🍇 🔚 🖽 🖓 🚺 🔳

### P-Card Recon Report

Run Date/Time 05/09/2024 16:44:37 System PR1/910

|   | Posting Stat | Invoice Date Document | Merchant Description        | Card Holder N     | Card Type          | DiscretCd2   | =Charge A | Approver   | Posting Date Attch I. | Changed By | Posted CostCtr De. | Posted Cost Cent. | Posted Accou. | Posted Fu | Posted FuncArea | Posted Grant | Vendor Numb |
|---|--------------|-----------------------|-----------------------------|-------------------|--------------------|--------------|-----------|------------|-----------------------|------------|--------------------|-------------------|---------------|-----------|-----------------|--------------|-------------|
|   | CLEARED      | 09/29/2023 5901129986 | TOSHIBA BUSINESS SOLUTION   | JOHN SMITH        | Unified Print Card | 223229009677 | 492.13    | JUAN LOPEZ | 11/17/2023            | KSANTOS002 | ABC ES             | 0001234501        | 0000580002    | 010-0000  | 1110-1000-13027 | NOT_RELEVANT | 700000XXXX  |
| 1 |              | 09/29/2023 5901129987 | TOSHIBA BUSINESS SOLUTION   | JOHN SMITH        | Unified Print Card | 223229009677 | 803.12    | JUAN LOPEZ | 10/19/2023            | KSANTOS002 | ABC ES             | 0001234501        | 0000580002    | 010-0000  | 1110-1000-13027 | NOT_RELEVANT | 700000XXXX  |
|   |              | 10/16/2023 5901139994 | TOSHIBA BUSINESS SOLUTION   | JOHN SMITH        | Unified Print Card | 223229009677 | 501.82    | JUAN LOPEZ | 11/30/2023            | KSANTO5002 | ABC ES             | 0001234501        | 0000580002    | 010-0000  | 1110-1000-13027 | NOT_RELEVANT | 700000XXXXX |
|   |              | 11/16/2023 5901168284 | TOSHIBA BUSINESS SOLUTION   | JOHN SMITH        | Unified Print Card | 223229009677 | 659.66    | JUAN LOPEZ | 11/16/2023            | KSANTOS002 | ABC ES             | 0001234501        | 0000580002    | 010-0000  | 1110-1000-13027 | NOT_RELEVANT | 70000000000 |
|   |              | 12/08/2023 5901178805 | 5 TOSHIBA BUSINESS SOLUTION | <b>UOHN SMITH</b> | Unified Print Card | 223229009677 | 701.28    | JUAN LOPEZ | 12/08/2023            | KSANTOS002 | ABC ES             | 0001234501        | 0000580002    | 010-0000  | 1110-1000-13027 | NOT_RELEVANT | 7000000000  |
|   |              | 01/22/2024 5901192771 | TOSHIBA BUSINESS SOLUTION   | JOHN SMITH        | Unified Print Card | 223229009677 | 413.26    | JUAN LOPEZ | 02/21/2024            | KSANTOS002 | ABC ES             | 0001234501        | 0000580002    | 010-0000  | 1110-1000-13027 | NOT_RELEVANT | 70000000000 |
|   |              | 02/09/2024 5901206941 | TOSHIBA BUSINESS SOLUTION   | JOHN SMITH        | Unified Print Card | 223229009677 | 206.55    | JUAN LOPEZ | 02/09/2024            | KSANTO5002 | ABC ES             | 0001234501        | 0000580002    | 010-0000  | 1110-1000-13027 | NOT_RELEVANT | 700000XXXX  |
|   |              | 02/21/2024 5901213509 | TOSHIBA BUSINESS SOLUTION   | JOHN SMITH        | Unified Print Card | 223229009677 | 401.31    | JUAN LOPEZ | 04/11/2024            | KSANTOS002 | ABCES              | 0001234501        | 0000580002    | 010-0000  | 1110-1000-13027 | NOT_RELEVANT | 700000XXX   |
|   |              | 03/22/2024 5901234306 | TOSHIBA BUSINESS SOLUTION   | JOHN SMITH        | Unified Print Card | 223229009677 | 540.73    | JUAN LOPEZ | 03/22/2024            | KSANTOS002 | ABC ES             | 0001234501        | 0000580002    | 010-0000  | 1110-1000-13027 | NOT RELEVANT | 700000XXXX  |

### The default report has 64 columns.

| P-Card F               | Recon Report                     |                           |                  |                    |                |           |                      |                  |                |              |                 |                       |                                        |                                        |
|------------------------|----------------------------------|---------------------------|------------------|--------------------|----------------|-----------|----------------------|------------------|----------------|--------------|-----------------|-----------------------|----------------------------------------|----------------------------------------|
| Run Date/Tin<br>System | e 05/09/2024 16:58:34<br>PR1/910 |                           |                  |                    |                |           |                      |                  |                |              |                 |                       |                                        |                                        |
|                        |                                  |                           |                  |                    |                |           | \$1555               |                  |                |              |                 |                       |                                        |                                        |
| Posting Status         | Invoice Da Document No           | Merchant Description      | Card Holder Name | Card Type          | E Charge Amt A | pprover   | Posting Da_Attch Inc | Posted Cost Cen. | Posted Account | t Posted Fu. | Posted FuncArea | Entered On Changed On | Clearing D. PCard Line Item Dtl        |                                        |
| CLEARED                | 09/29/2023 5901129985            | TOSHIBA BUSINESS SOLUTION | JOHN SMITH       | Unified Print Card | 492.13 J       | UAN LOPEZ | 11/1//2023           | 0001234501       | 0000580002     | 010-0000     | 1110-1000-1302/ | 11/22/2023 11/22/2023 | 11/22/2023                             | -                                      |
|                        | 09/29/2023 5901129987            | TOSHIBA BUSINESS SOLUTION | JOHN SMITH       | Unified Print Card | 803.12 J       | UAN LOPEZ | 10/19/2023           | 0001234501       | 0000580002     | 010-0000     | 1110-1000-13027 | 10/20/2023 10/20/2023 | 10/26/2023                             | <b>.</b>                               |
|                        | 10/16/2023 5901139994            | TOSHIBA BUSINESS SOLUTION | JOHN SMITH       | Unified Print Card | 501.82 J       | UAN LOPEZ | 11/30/2023           | 0001234501       | 0000580002     | 010-0000     | 1110-1000-13027 | 11/30/2023 11/30/2023 | 11/30/2023                             |                                        |
|                        | 11/16/2023 5901168284            | TOSHIBA BUSINESS SOLUTION | JOHN SMITH       | Unified Print Card | 659.66 JI      | UAN LOPEZ | 11/16/2023           | 0001234501       | 0000580002     | 010-0000     | 1110-1000-13027 | 12/14/2023 12/14/2023 | 12/14/2023                             |                                        |
|                        | 12/08/2023 5901178805            | TOSHIBA BUSINESS SOLUTION | JOHN SMITH       | Unified Print Card | 701.28 JI      | UAN LOPEZ | 12/08/2023           | 0001234501       | 0000580002     | 010-0000     | 1110-1000-13027 | 12/14/2023 12/14/2023 | 12/27/2023                             |                                        |
|                        | 01/22/2024 5901192771            | TOSHIBA BUSINESS SOLUTION | JOHN SMITH       | Unified Print Card | 413.26 JI      | UAN LOPEZ | 02/21/2024           | 0001234501       | 0000580002     | 010-0000     | 1110-1000-13027 | 02/21/2024 02/21/2024 | 02/21/2024                             |                                        |
|                        | 02/09/2024 5901206941            | TOSHIBA BUSINESS SOLUTION | JOHN SMITH       | Unified Print Card | 206.55 J       | UAN LOPEZ | 02/09/2024           | 0001234501       | 0000580002     | 010-0000     | 1110-1000-13027 | 02/21/2024 02/21/2024 | 02/27/2024                             |                                        |
|                        | 02/21/2024 5901213509            | TOSHIBA BUSINESS SOLUTION | JOHN SMITH       | Unified Print Card | 401.31 J       | UAN LOPEZ | 04/11/2024           | 0001234501       | 0000580002     | 010-0000     | 1110-1000-13027 | 04/11/2024 04/11/2024 | 04/11/2024                             |                                        |
|                        | 03/22/2024 5901234306            | TOSHIBA BUSINESS SOLUTION | JOHN SMITH       | Unified Print Card | 540.73 JI      | UAN LOPEZ | 03/22/2024           | 0001234501       | 0000580002     | 010-0000     | 1110-1000-13027 | 04/11/2024 04/11/2024 | 04/11/2024                             |                                        |
|                        | 08/25/2023 5901114524            | GLOBAL PRINTING/ELAN      | JOHN SMITH       | P-Card 5000        | 1.312.50 .     | UAN LOPEZ | 08/25/2023 🥒         | 0001234501       | 0000430010     | 010-0000     | 1110-1000-13027 | 09/13/2023 09/13/2023 | 10/20/2023                             |                                        |
|                        | 08/27/2023 5901114525            | AMZN MKTP US*T378K4N91    | JOHN SMITH       | P-Card 5000        | 37.68 J        | UAN LOPEZ | 08/27/2023 🖌         | 0001234501       | 0000430001     | 010-0000     | 1110-1000-13027 | 09/13/2023 09/13/2023 | 10/20/2023 KYODOLED Large Metal Cash:2 | 2/18.84                                |
|                        | 08/31/2023 5901117763            | DEMCO INC                 | JOHN SMITH       | P-Card 5000        | 394.68- JI     | UAN LOPEZ | 08/31/2023 🖌         | 0001234501       | 0000430001     | 010-0000     | 1110-1000-13027 | 09/13/2023 09/13/2023 | 10/27/2023                             | · ···································· |

Here's the suggested report with 18 columns.

LAST UPDATED MAY 2024

Visit us at https://BudgetTraining.lausd.net for fiscal training information!

| #  | Column Heading       | Description                                                                         |
|----|----------------------|-------------------------------------------------------------------------------------|
| 1  | Posting Status       | Parked - Transactions that need to be reviewed and approved                         |
|    |                      | Posted - Transactions that have been reviewed/approved by the Approving Official    |
|    |                      | Cleared - Transactions which have found a match with US Bank's monthly payment file |
|    |                      | Reversed - Transactions that were reversed                                          |
| 2  | Invoice Date         | The date the transaction was processed by the merchant                              |
| 3  | Document No          | The SAP transaction number                                                          |
| 4  | Merchant Description | Vendor identifier                                                                   |
| 5  | Card Holder Name     | Name of the cardholder                                                              |
| 6  | Card Type            | Identifies the type of card (P-Card, Fuel, Travel, Unified Print)                   |
| 7  | Charge Amt           | The transaction amount                                                              |
| 8  | Approver             | Name of the approving official                                                      |
| 9  | Posting Date         | The date the transaction was approved                                               |
| 10 | Attch Ind            | If checked, it indicates a document was attached                                    |

Visit us at https://BudgetTraining.lausd.net for fiscal training information!

| #  | Column Heading      | Description                                                              |
|----|---------------------|--------------------------------------------------------------------------|
|    |                     |                                                                          |
| 11 | Posted Cost Center  | Identifies the school or office that was charged                         |
|    |                     |                                                                          |
| 12 | Posted Account      | Identifies the commitment item (or G/L account) that was charged         |
| 13 | Posted Fund         | Identifies the fund that was charged                                     |
|    |                     |                                                                          |
| 14 | Posted Func Area    | Identifies the functional area that was charged                          |
| 15 | Entered On          | Reflects the date the transaction was approved by the approving official |
| 16 | Changed On          | Reflects the date of the last action                                     |
| 17 | Clearing Date       | The date the transaction posted as an expenditure                        |
| 18 | PCard Line Item Dtl | Text from the merchant indicating what was purchased                     |

Visit us at https://BudgetTraining.lausd.net for fiscal training information!

🔁 🕼

Program ZAPAR1042\_PCARD\_RECON\_REPORT

### **Accessing the Customized Report**

After entering your criteria, click the match code box next to the Variant input field

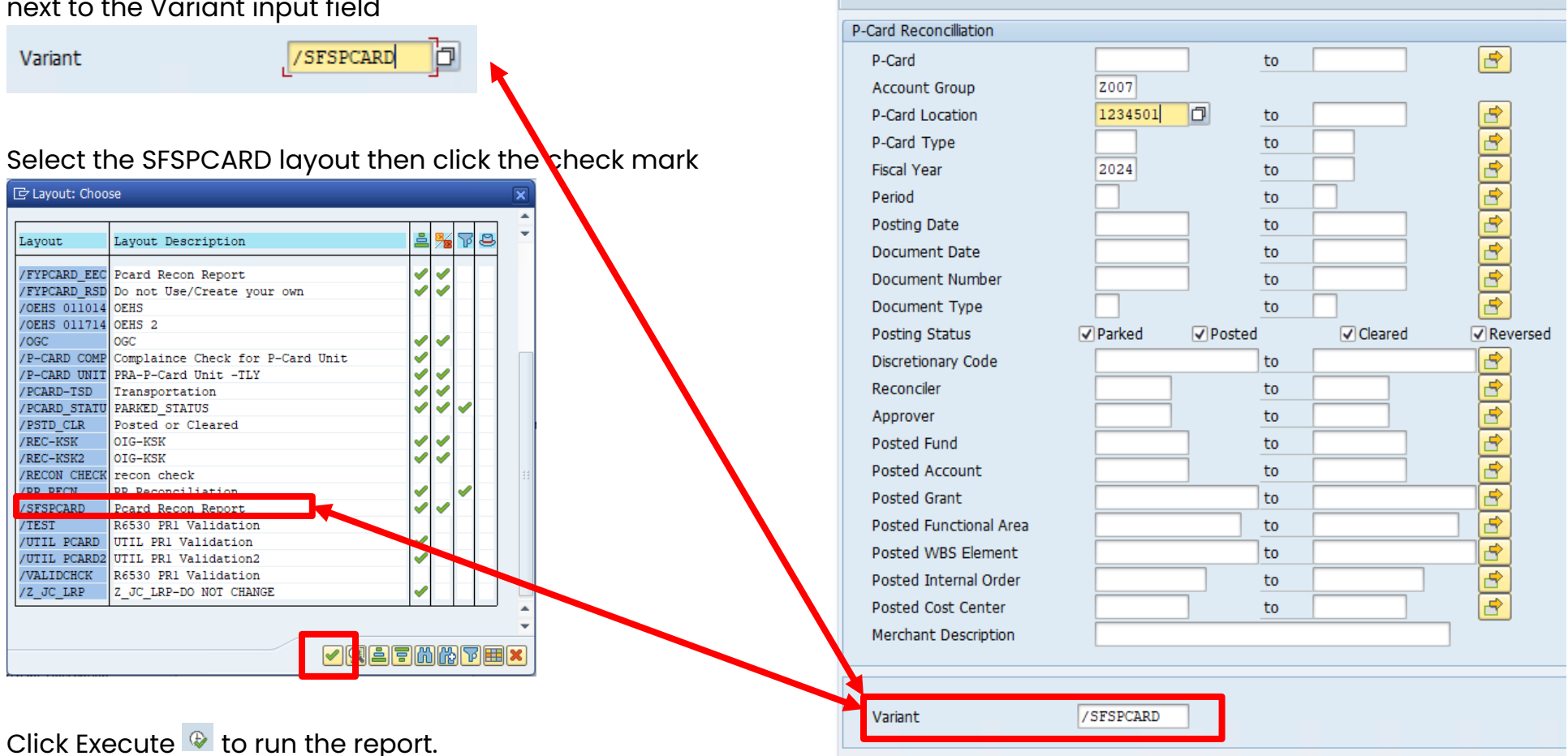

LAST UPDATED MAY 2024

Visit us at <u>https://BudgetTraining.lausd.net</u> for fiscal training information!

### **Downloading the Report**

8. Click the Print Preview icon

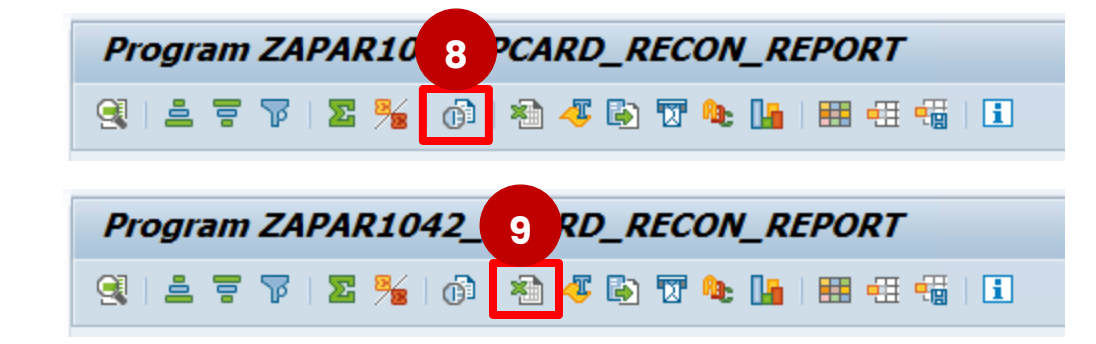

9. Click the **Spreadsheet** icon

- 10. Choose Select from All Available Formats
- **1.** Select *Excel (in Existing XXL format)* from the drop-down menu
- 12. Click the green check mark

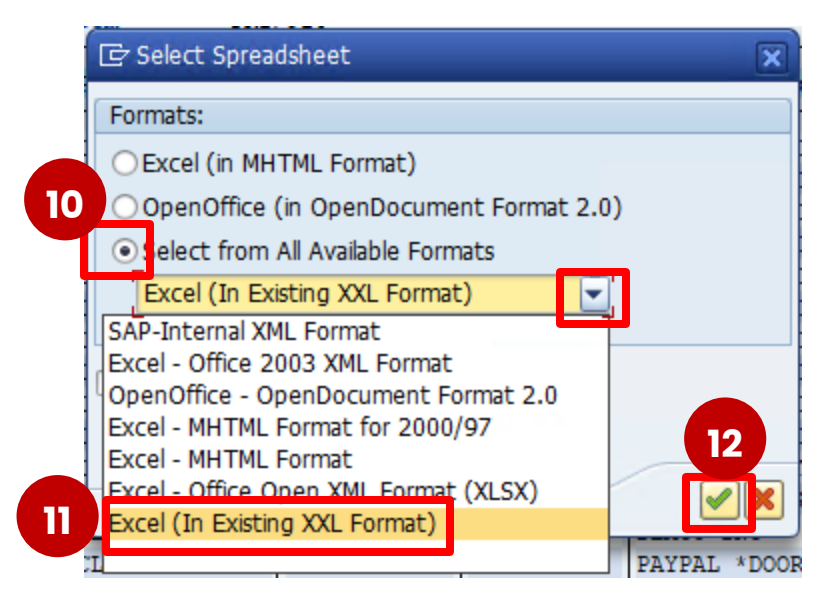

Visit us at <u>https://BudgetTraining.lausd.net</u> for fiscal training information!

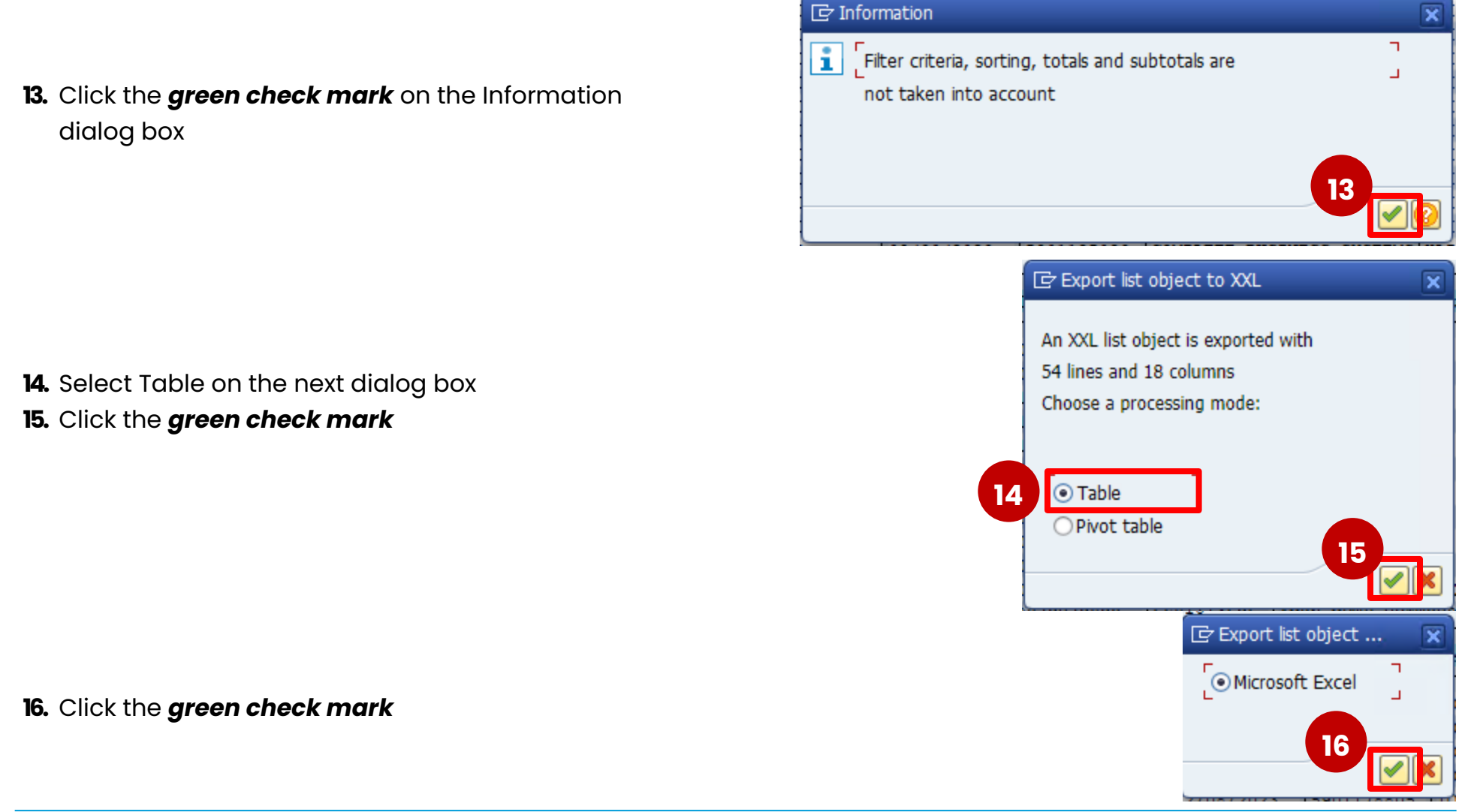

P-CARD RECONCILIATION REPORT JOB AID

Visit us at https://BudgetTraining.lausd.net for fiscal training information!

| ×  | AutoSave       | off 🗄 🤈                   | × C' × B ∓ Work                      | csheet in Basis (1)             | ♀ Search                                |                                |                                                  |                      | Foster, Ro                                                                                                    | bin 🥵 —                  |                 |   |
|----|----------------|---------------------------|--------------------------------------|---------------------------------|-----------------------------------------|--------------------------------|--------------------------------------------------|----------------------|----------------------------------------------------------------------------------------------------|--------------------------|-----------------|---|
| 1  | File Home      | Insert Page               | Layout Formulas Dat                  | ta Review View                  | Automate Help                           |                                |                                                  |                      |                                                                                                    | Comment                  | s 🕜 Share 🗸     |   |
|    | Paste ✓ ✓      | Calibri<br>B I <u>U</u> ∽ | → 11 → A <sup>*</sup> A <sup>*</sup> | = = <b>=</b> ≫ •<br>= = = = = = | ab<br>순 Wrap Text<br>뒏 Merge & Center ∽ | Text<br>\$ ~ % <b>9</b>   €0 → | Conditional Format as<br>Formatting ~ Table ~ St | Cell Insert ~        | $ \begin{array}{cccc} \Sigma & \bullet & A \\ \hline & Z \\ \hline & \bullet & \\ \hline & \bullet & \hline \\ \hline & \bullet & \hline \\ \hline & \bullet & \hline \\ \hline & \bullet & \hline \\ \hline & \bullet & \hline \hline & \bullet & \hline \hline & \bullet & \bullet$ | d & Analyze<br>ct ~ Data | Sensitivity     |   |
|    | Clipboard 🛛 🖂  |                           | Font 🛛                               | Alignm                          | ent 5                                   | Number                         | r⊒ Styles                                        | Cells                | Editing                                                                                                    | Analysis                 | Sensitivity 💙   |   |
| B  | 22 🗸           | $\times \checkmark f_x$   | 5901142970                           |                                 |                                         |                                |                                                  |                      |                                                                                                    |                          | ~               |   |
| 1  | А              | В                         | с                                    | D                               | E                                       | F                              | G H                                              | 1                    | J                                                                                                    | К                        |                 |   |
| 1  | Posting Status | Document No               | Merchant Description                 | Card Holder N                   | lame Card Type                          | Approver                       | Attch Ind Posted Cost C                          | Center Posted Accour | nt Posted Fund Pos                                                                                                    | ted FuncArea             | PCard Line Item |   |
| 2  | CLEARED        | 5901129986                | TOSHIBA BUSINESS SOLU                | JTION JOHN SMITH                | Unified Prir                            | nt Card JUAN LOPEZ             | 1234501                                          | 580002               | 010-0000 1110                                                                                                    | 0-1000-13027             |                 | l |
| 3  | CLEARED        | 5901129987                | TOSHIBA BUSINESS SOLU                | JTION JOHN SMITH                | Unified Prir                            | nt Card JUAN LOPEZ             | 1234501                                          | 580002               | 010-0000 1110                                                                                                    | 0-1000-13027             |                 | l |
| 4  | CLEARED        | 5901139994                | TOSHIBA BUSINESS SOLU                | JTION JOHN SMITH                | Unified Prir                            | nt Card JUAN LOPEZ             | 1234501                                          | 580002               | 010-0000 1110                                                                                                    | 0-1000-13027             |                 | l |
| 5  | CLEARED        | 5901168284                | TOSHIBA BUSINESS SOLU                | JTION JOHN SMITH                | Unified Prir                            | nt Card JUAN LOPEZ             | 1234501                                          | 580002               | 010-0000 1110                                                                                                    | 0-1000-13027             |                 | l |
| 6  | CLEARED        | 5901178805                | TOSHIBA BUSINESS SOLU                | JTION JOHN SMITH                | Unified Prir                            | nt Card JUAN LOPEZ             | 1234501                                          | 580002               | 010-0000 1110                                                                                                    | 0-1000-13027             |                 | l |
| 7  | CLEARED        | 5901192771                | TOSHIBA BUSINESS SOLU                | JTION JOHN SMITH                | Unified Prir                            | nt Card JUAN LOPEZ             | 1234501                                          | 580002               | 010-0000 1110                                                                                                    | 0-1000-13027             |                 | l |
| 8  | CLEARED        | 5901206941                | TOSHIBA BUSINESS SOLU                | JTION JOHN SMITH                | Unified Prir                            | nt Card JUAN LOPEZ             | 1234501                                          | 580002               | 010-0000 1110                                                                                                    | 0-1000-13027             |                 | l |
| 9  | CLEARED        | 5901213509                | TOSHIBA BUSINESS SOLU                | JTION JOHN SMITH                | Unified Prir                            | nt Card JUAN LOPEZ             | 1234501                                          | 580002               | 010-0000 1110                                                                                                    | 0-1000-13027             |                 | l |
| 10 | CLEARED        | 5901234306                | TOSHIBA BUSINESS SOLU                | JTION JOHN SMITH                | Unified Prir                            | nt Card JUAN LOPEZ             | 1234501                                          | 580002               | 010-0000 1110                                                                                                    | 0-1000-13027             |                 | l |
| 11 | CLEARED        | 5901244162                | TOSHIBA BUSINESS SOLL                | JTION JOHN SMITH                | Unified Prin                            | nt Card JUAN LOPEZ             | 1234501                                          | 580002               | 010-2600 111                                                                                                    | 0-1000-13292             |                 |   |

The report is displayed in Excel. Save the file to your computer.